Passo 1: Acessar o site da FUMEC e clicar no botão "MATRÍCULA":

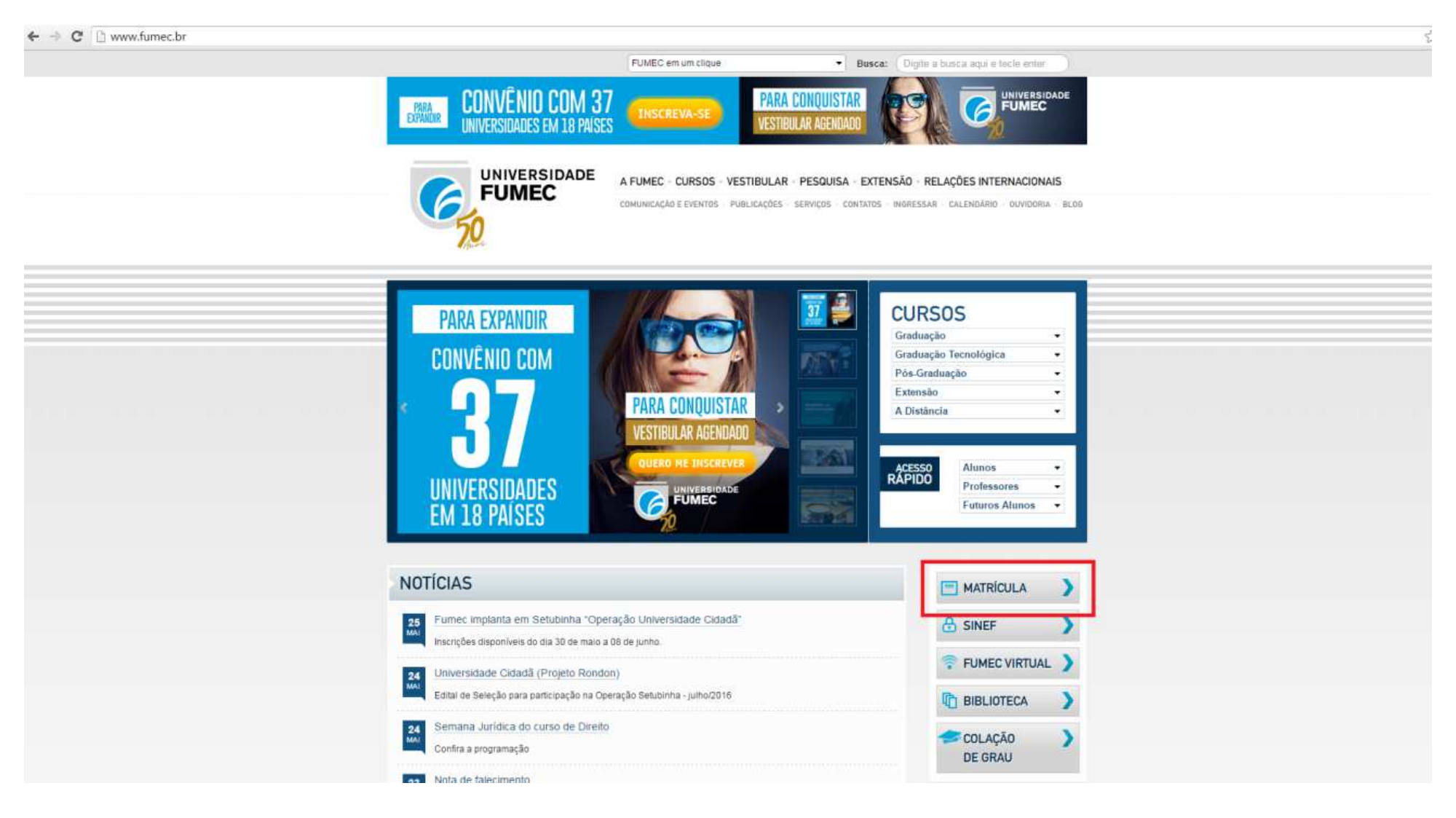

Passo 2: Escolher a opção "Efetuar Matrícula".

| MATRICULA DE VETERANO                                             |   |                                                      | 4 |
|-------------------------------------------------------------------|---|------------------------------------------------------|---|
| Nome Turno Noite<br>Periodo 1<br>Curso Doutorado em Administração | • |                                                      |   |
|                                                                   | - | Efetuar matrícula Horário de aulas Imprimir Contrato |   |

Passo 3: Concordar com as normas:

| MATRICULA DE VETERANO                                                 |                                                                                                   |  |
|-----------------------------------------------------------------------|---------------------------------------------------------------------------------------------------|--|
| Nome Turne Noite<br>Periode 1<br>Curse Doutorado em Administração * * | X<br>teste:fumec.br diz:<br>Vocé concorda com o regulamento do curso disponível no site da FUMEC? |  |
|                                                                       | OK Cancelar                                                                                       |  |

# Passo 4: Clicar sobre a(s) disciplina(s) desejada(s):

| TRÍCULA DE | VETERANO                           |                                    |               |                     |                                                                                                    |                                                                                                    |                           |                               |                          |  |  |
|------------|------------------------------------|------------------------------------|---------------|---------------------|----------------------------------------------------------------------------------------------------|----------------------------------------------------------------------------------------------------|---------------------------|-------------------------------|--------------------------|--|--|
| Nome (     |                                    |                                    |               |                     |                                                                                                    |                                                                                                    |                           |                               |                          |  |  |
|            |                                    | Disciplinas Disponívo              | eis           |                     | _                                                                                                   |                                                                                                    | Disciplinas Escolhidas    |                               |                          |  |  |
| Sigla      | Disciplina                         | Período                            | C.H. Co-ree   | quisito Bimestre(*) | Sigla                                                                                               | Disciplina                                                                                                    | С.Н.                      | Turma                         | Turno                    |  |  |
| 18.2       | TÓP. ESP. II                       | optativa                           | 30            | 2º Bimestre         |                                                                                                    |                                                                                                    |                           |                               |                          |  |  |
| 5          | MÉT. PES. ADMINIS.                 | 0                                  | 45            | 1º Bimestre         | CH selecionada: 0 hs                                                                                |                                                                                                    |                           |                               |                          |  |  |
| -07        | INTEL, COMP                        | optativa - 1                       | 30            | 1º Bimestre         | * Não considerados De                                                                               | ébitos e/ou Créditos                                                                                                    |                           |                               |                          |  |  |
| 0          | C.ORG.                             | optativa - 1                       | 30            | 2º Bimestre         |                                                                                                    |                                                                                                    |                           |                               |                          |  |  |
| 5.32       | MKT CONT ORIENTADOS                | optativa - 1                       | 30            | 2º Bimestre         |                                                                                                    | Atonção: Os roquorimontos roalizados                                                                                                    | abaixo comonto corão apur | ados anós a confirmação do su | ua matrícula             |  |  |
| 5.3        | MARKETING CONTEMPORA               | optatīva - 1                       | 30            | 1º Bimestre         | Atenção, os requeminentos realizados abarto somente serão apundos abos a commação de súa matricula. |                                                                                                    |                           |                               |                          |  |  |
| .1         | MKT REL.                           | optativa - 1                       | 30            | 2º Bimestre         |                                                                                                    | and the second second s | Requerimentos Realizado   | 2 Metros                      | Contract of the Contract |  |  |
| 1.42       | EST. OR. INST. EST.                | optativa - 1                       | 30            | 1º Bimestre         | Sigia                                                                                               | Disciplina                                                                                                    | 6.1.                      | Turma                         | Situação                 |  |  |
| 21.37      | EST. DE ADM E DO CON               | optativa - 1                       | 30            | 2º Bimestre         | Atenção                                                                                             |                                                                                                    |                           |                               |                          |  |  |
| 1.24       | QUALIDADE DE VIDA E                | optativa - 1                       | 30            | 1º Bimestre         | O Requerimento para matr                                                                            | rícula em disciplinas NÃO é uma garantia de vaga.                                                                                                    |                           |                               |                          |  |  |
| 18.37      | PESQUISA EM EMPREEND               | optativa - 1                       | 30            | 2º Bimestre         | Somente os requerimentos                                                                            | CONFIRMADOS serão apurados pela Seção de Ensino.                                                                                                    |                           |                               |                          |  |  |
| 15.26      | MARKETING TECNOLOGIC               | optativa - 1                       | 30            | 1º Bimestre         | Disciplinas com turmas 'El                                                                          | aU' sao oterecidas na modalidade de Ensino a distância.                                                                                                    |                           |                               |                          |  |  |
| 18.9       | METAS E AVALIAÇÃO DE               | optativa                           | 30            | 1º Bimestre         | Disciplinas com destaque                                                                            | en vernieno possuen turnas pendentes de escona.                                                                                                    |                           |                               |                          |  |  |
|            | Clique para                        | ver as Disciplinas I               | Indisponíveis |                     | Horá                                                                                                | rio Escolar Parcial                                                                                                    |                           |                               |                          |  |  |
|            | Horário                            |                                    |               | Seg                 | Ter                                                                                                 | Qua                                                                                                    | Qui                       | Sex                           | Sab                      |  |  |
| Horário    | de Disciplinas Com Encontros já Ag | jendados                           | - <u>-</u>    |                     | 6540153                                                                                             | k h                                                                                                    | 1                         | -464110                       |                          |  |  |
|            |                                    | and the owner of the second second |               |                     |                                                                                                    |                                                                                                    |                           |                               |                          |  |  |

## Passo 5: Selecionar a turma:

| Matrícula                                                                                              |                 |                    |     |     |     |                                                                             |                     |           |                      |                       |             |                 |                              |                 |
|----------------------------------------------------------------------------------------------------|-----------------|--------------------|-----|-----|-----|-----------------------------------------------------------------------------|---------------------|-----------|----------------------|-----------------------|-------------|-----------------|------------------------------|-----------------|
|                                                                                                    |                 |                    |     |     |     |                                                                             |                     |           |                      |                       |             |                 |                              |                 |
|                                                                                                    |                 |                    |     |     |     |                                                                             |                     |           |                      |                       |             |                 |                              |                 |
| MATRICULA DE VETERANO                                                                                  |                 |                    |     |     |     |                                                                             |                     |           |                      |                       |             |                 |                              |                 |
| Nome                                                                                                   |                 |                    |     |     |     |                                                                             |                     |           |                      |                       |             |                 |                              |                 |
| Turno Noite                                                                                            |                 |                    |     |     |     |                                                                             |                     |           |                      |                       |             |                 |                              |                 |
| Período 1                                                                                              |                 |                    |     |     |     |                                                                             |                     |           |                      |                       |             |                 |                              |                 |
| Curso Doutorado em Administração                                                                       |                 |                    |     |     |     |                                                                             |                     |           |                      |                       |             |                 |                              |                 |
|                                                                                                    |                 |                    |     |     |     |                                                                             |                     |           |                      |                       |             |                 |                              |                 |
|                                                                                                    |                 |                    |     |     |     | Turmas oferecidas da disciplina<br>MOD19.2 – SISTEMA DE ADOTO À DECISÃO (20 | Dimostro)           |           |                      |                       |             |                 |                              |                 |
| Upránie                                                                                                | See             | Tea                | 0   | Out | For | MOFID.2 SISTEMA DE AFOTO A DECISAO (2-                                      | Dimestre            |           |                      |                       |             |                 |                              |                 |
| 08:30 - 12:00                                                                                          | Seg             | Ter                | Qua | Qui | Sex | Optativa/Isolada                                                            | Verifique no        | horário a | o lado e no seu ho   | rário parcial as t    | turmas disp | oníveis e escol | ha no quadro abai:           | xo a            |
|                                                                                                    |                 |                    |     |     |     |                                                                             |                     |           |                      | turma para se m       | atricular.  |                 |                              |                 |
| LEGENDA:                                                                                               |                 |                    |     |     |     |                                                                             | Turma               | C.H.      | Disciplina           | da turma              | Período     | Curso           | Situação Ação                | 0               |
| - Horário já preenchido                                                                                |                 |                    |     |     |     |                                                                             | Optativa/Isolada    | 30        | MOP18.2 - SISTEMA D  | E APOIO A DECISAO     | 1           | MEST - ADM      | Vagas Disponíveis <u>sel</u> | <u>lecionar</u> |
| (I) - Aulas em dias ímpares                                                                            |                 |                    |     |     |     |                                                                             |                     |           |                      | Retorna a oferta de o | lisciplinas |                 |                              |                 |
| <ul> <li>(P) - Aulas em dias pares</li> <li>* - Turmas de disciplinas diferentes que juntas</li> </ul> | equivalem a dis | sciplina escolhida |     |     |     |                                                                             | Exibir Horário dest | as Turmas | Com Encontros já Age | ndados                |             | Seleciona       | r a turma.                   |                 |
|                                                                                                    |                 |                    |     |     |     | Horário Escolar Parcial                                                     |                     |           |                      |                       |             |                 |                              |                 |
| Horário                                                                                                |                 |                    |     | Seg |     | Ter Qua                                                                     |                     |           | Qui                  |                       | Sex         |                 | Sab                          |                 |
|                                                                                                    |                 |                    |     |     |     |                                                                             |                     |           |                      |                       |             |                 |                              |                 |
| Exibir Horário de Disciplinas Com Encontros                                                            | já Agendados    |                    |     |     |     |                                                                             |                     |           |                      |                       |             |                 |                              |                 |

## Passo 6: Conferir as disciplinas selecionadas:

| AAT RICULA I                              | DE VETERANO                     |                             |            |                       |              |                                    |                                                         |                      |                      |                           |          |       |
|-------------------------------------------|---------------------------------|-----------------------------|------------|-----------------------|--------------|------------------------------------|---------------------------------------------------------|----------------------|----------------------|---------------------------|----------|-------|
| Nome<br>Turno No<br>Período 1<br>Curso Do | ite<br>utorado em Administração | )<br>]                      | Discipli   | nas selecionada       | passou a ser | escolhida para ma                  | trícula.                                                |                      |                      |                           |          |       |
|                                           |                                 | Disciplinas seleciona       | adas são c | desabilitadas para no | ova escolha  |                                    |                                                         |                      |                      |                           |          |       |
|                                           | 1                               | Disciplinas Disponív        | eis        |                       |              |                                    |                                                         | Disciplinas Es       | colhidas             |                           |          |       |
| Sigla                                     | Disciplina                      | Período                     | C.H.       | Co-requisito          | Bimestre(*)  | Sigla                              | Disciplina                                              |                      | C.H.                 | Turma                     |          | Turno |
| 10P18.2                                   | TÓP. ESP. II 🌽                  | optativa                    | 30         |                       | 2º Bimestre  | MOP18.2                            | SISTEMA DE APOIO À D                                    |                      | 30                   | Optativa/Isolada          | -        | Noite |
| 0B-5                                      | MET. PES. ADMINIS.              | 0                           | 45         |                       | 1º Bimestre  |                                    |                                                         |                      |                      |                           |          |       |
| POP-07                                    | INTEL. COMP                     | optativa - 1                | 30         |                       | 1º Bimestre  | CH colorionaday 20 J               |                                                         |                      |                      |                           |          |       |
| 10P20                                     | C.ORG.                          | optativa - 1                | 30         |                       | 2º Bimestre  | * Não considerados D               | 15<br>iébitos e/ou Créditos                             |                      |                      |                           |          |       |
| IOP15.32                                  | MKT CONT ORIENTADOS             | optativa - 1                | 30         |                       | 2º Bimestre  | Neu considerados E                 | entos e/ou creatos                                      |                      |                      |                           |          |       |
| 10P15.3                                   | MARKETING CONTEMPORÂ            | optativa - 1                | 30         |                       | 1º Bimestre  |                                    |                                                         |                      |                      |                           |          |       |
| 40P11                                     | MKT REL.                        | optativa - 1                | 30         |                       | 2º Bimestre  | -                                  | Atenção: Os requerimentos realizad                      | os abaixo somente se | erão apurados após a | a confirmação de sua matr | icula.   |       |
| 10P 21.42                                 | EST. OR. INST. EST.             | optativa - 1                | 30         |                       | 1º Bimestre  |                                    |                                                         | Requerimentos        | Realizados           |                           |          |       |
| 10P 21.37                                 | EST. DE ADM E DO CON            | optativa - 1                | 30         |                       | 2º Bimestre  | Sigla                              | Disciplina                                              | C.H.                 | Turr                 | 119.                      | Situação |       |
| 40P 21.24                                 | QUALIDADE DE VIDA E             | optativa - 1                | 30         |                       | 1º Bimestre  |                                    |                                                         |                      |                      |                           |          |       |
| 10P 18.37                                 | PESQUISA EM EMPREEND            | optativa - 1                | 30         |                       | 2º Bimestre  | Atençao:<br>O Requerimento para ma | trícula em disciplinas NÃO é uma garantia de vaga       |                      |                      |                           |          |       |
| 40P 15.26                                 | MARKETING TECNOLOGIC            | optativa - 1                | 30         |                       | 1º Bimestre  | Somente os requerimento            | is CONFIRMADOS serão apurados pela Secão de Ensino.     |                      |                      |                           |          |       |
| 40P18.9                                   | METAS E AVALIAÇÃO DE            | optativa                    | 30         |                       | 1º Bimestre  | Disciplinas com turmas 'E          | aD' são oferecidas na modalidade de Ensino à distância. |                      |                      |                           |          |       |
|                                           | Clique                          | e para ver as Disciplinas : | Indispor   | nívels                |              | Disciplinas com destaque           | em vermelho possuem turmas pendentes de escolha.        |                      |                      |                           |          |       |
|                                           |                                 |                             |            |                       |              | Horá                               | rio Escolar Parcial                                     |                      |                      |                           |          |       |
|                                           |                                 | Horário                     |            |                       | Seg          | Ter                                | Qua                                                     | Qui                  | Sex                  | 5                         | Sab      |       |
| 08:30 - 12:00 30g                         |                                 |                             |            |                       |              |                                    | MO                                                      | P18.2                |                      |                           |          |       |

### Passo 7: Em caso de dúvidas, clicar no link para visualizar as datas dos encontros marcados:

#### Matricula

| MATRICULA DE VETERANO            |  |
|----------------------------------|--|
| Nome Turno Noite                 |  |
| Periodo 1                        |  |
| Curso Doutorado em Administração |  |

|           |                      | Disciplinas Disponiv | eis  |              |             | Disciplinas Escolhidas                                              |                                                                                                    |                                |                       |                     |        |  |  |
|-----------|----------------------|----------------------|------|--------------|-------------|---------------------------------------------------------------------|----------------------------------------------------------------------------------------------------|--------------------------------|-----------------------|---------------------|--------|--|--|
| Sigla     | Disciplina           | Periodo              | C.H. | Co-requisito | Bimestre(*) | Sigla                                                               | Disciplina                                                                                                    | C.H.                           |                       | Turma               | Turno: |  |  |
| MOP18.2   | TÓP. ESP. II         | optativa             | 30   |              | 2º Bimestre | MOP18.2                                                             | SISTEMA DE APOIO À D                                                                                                    | 30                             | Optal                 | tiva/Isolada        | Noite  |  |  |
| D08-5     | MÉT. PES. ADMINIS.   | 0                    | 45   |              | 1º Bimestre |                                                                     |                                                                                                    |                                |                       |                     |        |  |  |
| MPOP-07   | INTEL, COMP          | optativa - 1         | 30   |              | 1º Bimestre | CH selecteredes 20 h                                                | 2 1                                                                                                    |                                |                       |                     |        |  |  |
| MOP20     | C.ORG.               | optativa - 1         | 30   |              | 2º Bimestre | * Não considerados D                                                | Un selectorada: 30 hs                                                                                                    |                                |                       |                     |        |  |  |
| MOP15.32  | MKT CONT ORIENTADOS  | optativa - 1         | 30   |              | 2º Bimestre | Neo considerados p                                                  |                                                                                                    |                                |                       |                     |        |  |  |
| MOP15.3   | MARKETING CONTEMPORA | optativa - 1         | 30   |              | 1º Bimestre |                                                                     |                                                                                                    |                                |                       |                     |        |  |  |
| MOP11     | MKT REL.             | optativa - 1         | 30   |              | 2º Bimestre | 1.2                                                                 | Atenção: Os requerimentos realizado:                                                                                                    | s abaixo somente serão apurado | os após a confirmação | ) de sua matrícula. |        |  |  |
| MOP 21.42 | EST. OR. INST. EST.  | optativa - 1         | 30   |              | 1º Bimestre |                                                                     |                                                                                                    | Requerimentos Realizados       |                       |                     |        |  |  |
| MOP 21.37 | EST. DE ADM E DO CON | optativa - 1         | 30   |              | 2º Bimestre | Sigla                                                               | Disciplina                                                                                                    | C.H.                           | Turma                 | Situação            | o      |  |  |
| MOP 21.24 | QUALIDADE DE VIDA E  | optatīva - 1         | 30   |              | 1º Bimestre | 1                                                                   |                                                                                                    |                                |                       |                     |        |  |  |
| MOP 18.37 | PESOUISA EM EMPREEND | optativa - 1         | 30   |              | 2º Bimestre | Atenção:                                                            |                                                                                                    |                                |                       |                     |        |  |  |
| MOP 15.26 | MARKETING TECNOLÓGIC | optativa - 1         | 30   |              | 1º Bimestre | O requerimento para mancia em discipinas mao e uma garanta de vaga. |                                                                                                    |                                |                       |                     |        |  |  |
| MOP18.9   | METAS E AVALIAÇÃO DE | optativa             | 30   |              | 1º Bimestre | Disciplinas com turmas 'E                                           | Contente de regleminente d'ortification de la constance de la constance de la |                                |                       |                     |        |  |  |

Clique para ver as Disciplinas Indisponíveis

Horário Escolar Parcial

Sab

MOP18.2

08:30 - 12:00 Ocultar Horário de Disciplinas Com Encontros já Agendados Encontros agendados com datas fixas:

Clicar no link para visualizar as datas/horários dos encontros já agendados.

22/10/2016 Dia: Sábado Horário: 08:30 - 12:00 Disciplina: MOP18.2 - Optativa/Isolada Local: Mestrado 303 29/10/2016 Dia: Sábado Horário: 08:30 - 12:00 Disciplina: MOP18.2 - Optativa/Isolada Local: Mestrado 303 05/11/2016 Dia: Sábado Horário: 08:30 - 12:00 Disciplina: MOP18.2 - Optativa/Isolada Local: Mestrado 303 12/11/2016 Dia: Sábado Horário: 08:30 - 12:00 Disciplina: MOP18.2 - Optativa/Isolada Local: Mestrado 303 19/11/2016 Dia: Sábado Horário: 08:30 - 12:00 Disciplina: MOP18.2 - Optativa/Isolada Local: Mestrado 303 26/11/2016 Dia: Sábado Horário: 08:30 - 12:00 Disciplina: MOP18.2 - Optativa/Isolada Local: Mestrado 303 03/12/2016 Dia: Sábado Horário: 08:30 - 12:00 Disciplina: MOP18.2 - Optativa/Isolada Local: Mestrado 303 10/12/2016 Dia: Sábado Horário: 08:30 - 12:00 Disciplina: MOP18.2 - Optativa/Isolada Local: Mestrado 303

> Voltar Confirmar Matricula

## Passo 8: Após selecionar todas as disciplinas, clicar em CONFIRMAR MATRÍCULA.

#### Matrícula

| MATRICULA D                                 | E VETERANO                             |                               |                  |             |                                                                                                    |                                                                                                    |                                     |                      |                             | k.      |
|---------------------------------------------|----------------------------------------|-------------------------------|------------------|-------------|----------------------------------------------------------------------------------------------------|----------------------------------------------------------------------------------------------------|-------------------------------------|----------------------|-----------------------------|---------|
| Nome<br>Turno Noi<br>Periodo 1<br>Curso Dou | te<br>itorado em Administração         |                               |                  |             | Após se                                                                                                    | lecionar todas as disciplinas desejadas                                                                                                    | s, clicar no botão "Confimar Matríc | ula".                |                             |         |
|                                             | Die                                    | ciplinas Disponíw             | nic.             |             |                                                                                                    |                                                                                                    | Disciplinas Esco                    | bidac                |                             |         |
| Siala                                       | Disciplina                             | Ciplinas Disponive<br>Parinto | C H Co-requisito | Rimectra(*) | Sinla                                                                                                    | Disciplina                                                                                                    | Disciplinas Esco                    | CH                   | Turma                       | Turna   |
| MOD18.2                                     |                                        | ontativa                      | 30               | 2º Rimestra | MDOD-07                                                                                                    | INTEL COMP                                                                                                    |                                     | 30                   | Ontativa/Isolada            | Tarda   |
| D08-5                                       | MÉT. PES, ADMINIS.                     | 0                             | 45               | 1º Bimestre | MOP18.2                                                                                                    | SISTEMA DE ADOIO À D                                                                                                    |                                     | 30                   | Optativa/Isolada            | Noite   |
| MPOP-07                                     | INTEL. COMP                            | optativa - 1                  | 30               | 1º Bimestre | MOP20                                                                                                    | C ORG                                                                                                    |                                     | 30                   | Optativa/Isolada            | Noite   |
| MOP20                                       | C.ORG.                                 | optativa - 1                  | 30               | 2º Bimestre | DOB-5                                                                                                    | MET DES ADMINIS                                                                                                    |                                     | 45                   | TURMA 08                    | Noite   |
| MOP15.32                                    | MKT CONT ORIENTADOS                    | optativa - 1                  | 30               | 2º Bimestre | 000.0                                                                                                    | MCT PCJ MUNIMIST                                                                                                    |                                     | 10                   | 1 010 01 00                 | interes |
| MOP15.3                                     | MARKETING CONTEMPORÂ                   | optativa - 1                  | 30               | 1º Bimestre | -                                                                                                    | N                                                                                                    |                                     |                      |                             |         |
| MOP11                                       | MKT REL.                               | optativa - 1                  | 30               | 2º Bimestre | CH selecionada: 135                                                                                                    | hs                                                                                                    |                                     |                      |                             |         |
| MOP 21.42                                   | EST. OR. INST. EST.                    | optativa - 1                  | 30               | 1º Bimestre | * Não considerados D                                                                                                    | ebitos e/ou Creditos                                                                                                    |                                     |                      |                             |         |
| MOP 21.37                                   | EST. DE ADM E DO CON                   | optativa - 1                  | 30               | 2º Bimestre |                                                                                                    |                                                                                                    |                                     |                      |                             |         |
| MOP 21.24                                   | QUALIDADE DE VIDA E                    | optativa - 1                  | 30               | 1º Bimestre |                                                                                                    | Atenção: Os requerimentos r                                                                                                    | realizados abaixo somente serã      | o apurados após a co | nfirmação de sua matrícula. |         |
| MOP 18.37                                   | PESQUISA EM EMPREEND                   | optativa - 1                  | 30               | 2º Bimestre |                                                                                                    |                                                                                                    | Requerimentos Re                    | alizados             |                             |         |
| MOP 15.26                                   | MARKETING TECNOLÓGIC                   | optativa - 1                  | 30               | 1º Bimestre | Sigla                                                                                                    | Disciplina                                                                                                    | C.H.                                | Turma                | Si                          | ituação |
| MOP18.9                                     | METAS E AVALIAÇÃO DE                   | optativa                      | 30               | 1º Bimestre |                                                                                                    | LECTR WWW                                                                                                    |                                     |                      | de la                       |         |
|                                             | Clique para v                          | er as Disciplinas I           | ndisponíveis     |             | Attenção:<br>O Requerimento para mat<br>Somente os requerimento<br>Disciplinas com turmas 'E<br>Disciplinas com destaque<br>Horá | ricula em disciplinas NÃO é uma garantia de vaga<br>CONFIRMADOS serão apurados pela Seção de<br>aD'são oferecidas na modalidade de Ensino à dia<br>em vermelho possuem turmas pendentes de esco<br>rio Escolar Parcial | a,<br>e Ensino.<br>tância<br>olha.  |                      |                             |         |
|                                             | Horário                                |                               |                  | Seg         | Te                                                                                                    | r Qua                                                                                                    | Qui                                 | Sex                  | Sa                          | b       |
| 08:30 - 12:00                               |                                        |                               |                  |             |                                                                                                    |                                                                                                    |                                     | MOP                  | 18.2                        |         |
|                                             | 14:00 - 17:30 MPOP-07                  |                               |                  |             |                                                                                                    |                                                                                                    |                                     |                      |                             |         |
|                                             | 18:00 - 22:30                          |                               |                  | DOB-5       |                                                                                                    |                                                                                                    |                                     |                      |                             |         |
|                                             | 19:00 - 22:30                          |                               |                  |             |                                                                                                    |                                                                                                    | MOP20                               |                      |                             |         |
| Exibir Horário                              | o de Disciplinas Com Encontros já Agen | <u>dados</u>                  |                  |             |                                                                                                    | Vallar                                                                                                    |                                     |                      |                             |         |

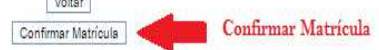